# **TFtool Guide**

# — TFtool Overview

TFtool is mainly used for accessing private video disks to assist in the management of video. The main functions include: showing video by day, showing video by video order, querying video in the fault area, showing video by time period, exporting video, formatting disk partitions, exporting disk information, etc. When the player can't query and play the disk video normally, you can use the tool to query, analyze and export the disk video to avoid the problem that the video in the disk can't be accessed.

# — operation instructions

#### 1、 search by time

Query by day to show the video, query all the dates of the existence of video in the touch disk, double-click the date to show the day of the commitment of the video file to the table.

Special note; if the commitment time is not sequential incremental, there is a problem that can not query the

commitment image properly. In this case, you can pass the way of querying by sequential enterprise disk, I query the thick image.

Translated with www.DeepL.com/Translator (free version)

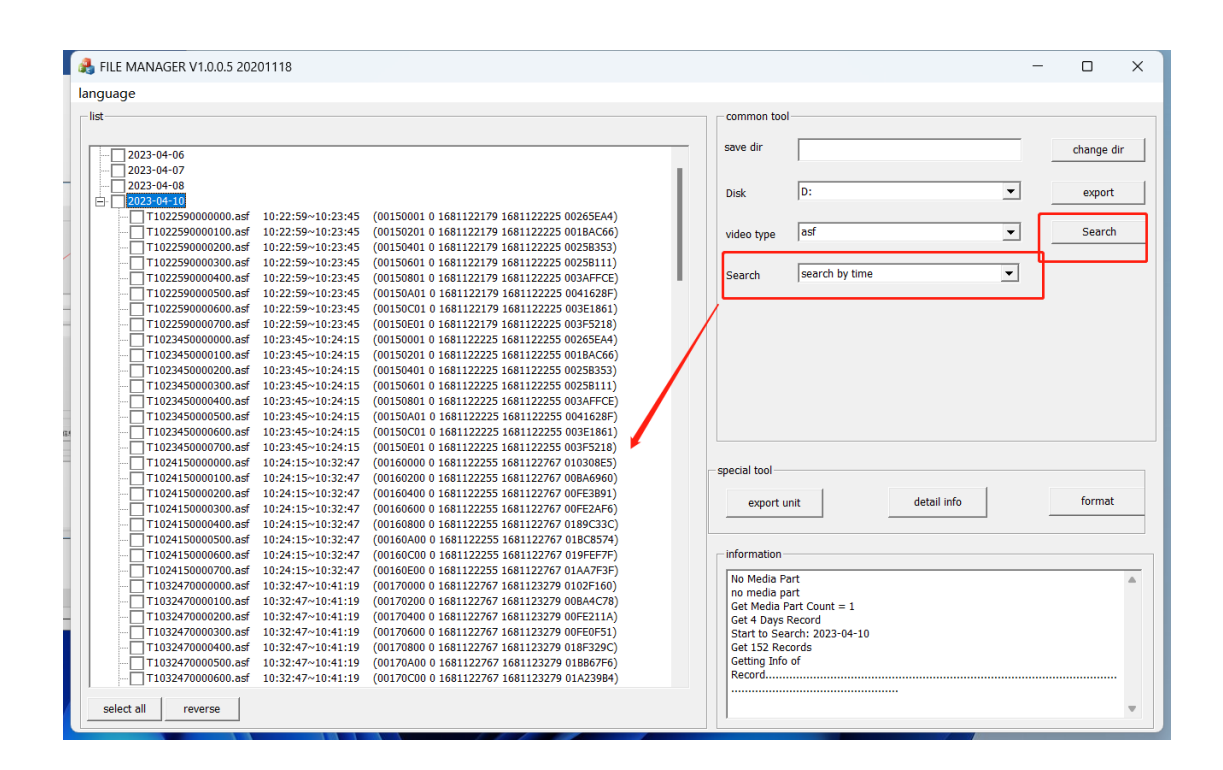

# 2、 search in order

The sequential video search is based on the order of the image, not according to the food recording time, to show the effective video unit as a unit, the list of video units. Double-click on a video unit to display the video list information of the current video unit.

Special Note: This function is mainly used to analyze and query the video when the video cannot be queried normally, or there may be video loss.

| ag 磁盘工具                                                                                                    | - 🗆 ×                                                                                                    |
|----------------------------------------------------------------------------------------------------|----------------------------------------------------------------------------------------------------|
| 语言                                                                                                    |                                                                                                    |
|                                                                                                    |                                                                                                    |
| 保存目录 更改目录                                                                                                    | 常规工具                                                                                                    |
|                                                                                                    |                                                                                                    |
|                                                                                                    | 按时间全盘置调                                                                                                    |
| block0000 (2018-05-09 11:30:22)                                                                                                    |                                                                                                    |
| E block0001 (2018-05-12 16:00:56)                                                                                                    | 按顺序全盘查询                                                                                                    |
| I16005000000.ast 16:00:50~16:05:31 (00010000 0 1526140850 1526141131 004990F9)                                                                                                    |                                                                                                    |
| T160050000200.asi 16:00:50~16:05:31 (00010200 0 152014050 1520141131 01522802)                                                                                                    | 坏块查询                                                                                                    |
| T160050000300.asf 16:00:50~16:05:31 (00010600 0 1526140850 1526141131 0025FDD7)                                                                                                    |                                                                                                    |
| -block0002 (2018-05-12 16:05:31)                                                                                                    | 日期 2018/ 5/12 -                                                                                                    |
|                                                                                                    | 15:34:47                                                                                                    |
|                                                                                                    | 开始时间 15.54.47 ・ 接时间段查询                                                                                                    |
|                                                                                                    | 结声时间 15:34:47 -                                                                                                    |
|                                                                                                    | active at 101                                                                                                    |
| 被噬虎素海马斯 目相相马斯林噬虎 无压地马斯时间 以马斯英二本英语 原现                                                                                                    |                                                                                                    |
| 按顺序查询求像, 是根据求像的顺序, 个依赖求像时间, 以求像甲元为甲位, 展现                                                                                                    | <b>阜</b> 中                                                                                                    |
| 有效的录像单元列表。双击录像单元,会展现出当前录像单元中的录像列表信息。                                                                                                    |                                                                                                    |
|                                                                                                    |                                                                                                    |
| 特别说明: 该功能主要用于录像无法正常查询, 或者可能存在录像丢失的情况下, 分                                                                                                    |                                                                                                    |
| 析查询录像                                                                                                    |                                                                                                    |
| 71 直向水泳。                                                                                                    |                                                                                                    |
|                                                                                                    |                                                                                                    |
|                                                                                                    | 特殊工具                                                                                                    |
|                                                                                                    | H(除 磁盘信息 格式化                                                                                                    |
|                                                                                                    | 10100                                                                                                    |
|                                                                                                    |                                                                                                    |
|                                                                                                    |                                                                                                    |
|                                                                                                    | Start to Search: 2018-05-09                                                                                                    |
|                                                                                                    | Get 4 Records                                                                                                    |
|                                                                                                    | Getting Info of Record                                                                                                    |
|                                                                                                    | Get 3 Units Record                                                                                                    |
|                                                                                                    | Start to Search: block0001 (2018-05-12 16:00:56)                                                                                                    |
| 全进 反进                                                                                                    | Get 4 Records                                                                                                    |
|                                                                                                    | Security into or Record                                                                                                    |
| A FUE MANAGER // 0.0 E 2020/11/0                                                                                                    |                                                                                                    |
| RILE MANAGER V1.0.0.5 20201118<br>language                                                                                                    | - o x                                                                                                    |
| a File MANAGER V1.0.0.5 20201118<br>language<br>□ list                                                                                                    | ×                                                                                                    |
| FILE MANAGER V1.0.0.5 20201118     Ianguage     Iist                                                                                                    |                                                                                                    |
| IIIE MANAGER V1.0.0.5 20201118 Ianguage IIII                                                                                                    | common tool     seve dir     change dir                                                                                                    |
| Ist                                                                                                    | common tool save dir change dir                                                                                                    |
| Image         Ist           Inguage         Ist           Inductional (2023-04-06 11:08:53)         Inductional (2023-04-06 11:18:53)           Index0032 (2023-04-06 11:19:14)         Inductional (2023-04-06 11:19:14)                                                                                                    | common tool<br>save dir change dir<br>Disk D: export                                                                                                    |
| FILE MANAGER V1.0.0.5 20201118           language           Ist           - block0031 (2023-04-06 11:08:53)           - block0032 (2023-04-06 11:14:34)           - block0033 (2023-04-06 11:20:16)           - block0033 (2023-04-06 11:20:57)                                                                                                    | common tool<br>save dir change dir<br>Disk D:                                                                                                    |
| ILE MANAGER V1.0.0.5 20201118           language           list           - block0031 (2023-04-06 11:08:53)           - block0032 (2023-04-06 11:14:34)           - block0033 (2023-04-06 11:20:16)           - block0033 (2023-04-06 11:20:16)           - block0033 (2023-04-06 11:20:16)           - block0033 (2023-04-06 11:20:16)           - block0033 (2023-04-06 11:20:16)           - block0033 (2023-04-06 11:20:16)           - block0033 (2023-04-06 11:20:16)           - block0033 (2023-04-06 11:20:16)           - block0033 (2023-04-06 11:20:16)           - block0033 (2023-04-06 11:20:16)           - block0033 (2023-04-06 11:20:16)           - block0033 (2023-04-06 11:20:16)           - block0033 (2023-04-06 11:20:16)           - block0033 (2023-04-06 11:30:38)                                                                                                    | common tool<br>save dir change dir<br>Disk D: export<br>video type DS Search                                                                                                    |
| Ist         -           -         block0031 (2023-04-06 11:08:53)<br>-           -         block0032 (2023-04-06 11:24:34)<br>-           -         block0033 (2023-04-06 11:20:16)<br>-           -         block0033 (2023-04-06 11:20:16)<br>-           -         block0033 (2023-04-06 11:20:16)<br>-           -         block0033 (2023-04-06 11:20:16)<br>-           -         block0033 (2023-04-06 11:20:16)<br>-           -         block0033 (2023-04-06 11:31:38)<br>-           -         block0033 (2023-04-06 11:37:19)                                                                                                    | common tool<br>save dir change dir<br>Disk D: export<br>video type Search                                                                                                    |
| FILE MANAGER V1.0.0.5 20201118           language           list           - block0031 (2023-04-06 11:08:53)           - block0032 (2023-04-06 11:14:34)           - block0033 (2023-04-06 11:25:57)           - block0035 (2023-04-06 11:31:8)           - block0035 (2023-04-06 11:37:19)           - block0037 (2023-04-06 11:37:19)                                                                                                    | - C X                                                                                                    |
| FILE MANAGER V1.0.0.5 20201118           language           list           block0031 (2023-04-06 11:08:53)           block0032 (2023-04-06 11:20:16)           block0033 (2023-04-06 11:20:16)           block0033 (2023-04-06 11:20:16)           block0037 (2023-04-06 11:20:16)           block0037 (2023-04-06 11:31:38)           block0037 (2023-04-06 11:31:38)           block0037 (2023-04-06 11:31:38)           block0037 (2023-04-06 11:31:9)           block0038 (2023-04-07 10:11:09)                                                                                                    | common tool<br>save dir change dir<br>Disk D: export<br>video type I Search<br>Search search in order                                                                                                    |
| Ist         -           block0031 (2023-04-06 11:08:53)         -           block0032 (2023-04-06 11:20:15)         -           block0032 (2023-04-06 11:20:16)         -           block0033 (2023-04-06 11:20:16)         -           block0033 (2023-04-06 11:20:16)         -           block0033 (2023-04-06 11:20:16)         -           block0033 (2023-04-06 11:31:38)         -           block0033 (2023-04-06 11:31:13)         -           block0033 (2023-04-07 11:31:38)         -           block0033 (2023-04-07 10:17:18)         -           block0039 (2023-04-07 10:17:28)         -                                                                                                    | common tool save dir Disk D: export video type Search search search                                                                                                    |
| Ist           Ist                                                                                                    | common tool     save dir     Disk     D:     video type     Search     Search     search in order                                                                                                    |
| ILE MANAGER V1.0.0.5 20201118           language           Ist           block0031 (2023-04-06 11:08:53)           block0032 (2023-04-06 11:20:16)           block0033 (2023-04-06 11:20:16)           block0033 (2023-04-06 11:20:16)           block0037 (2023-04-06 11:20:16)           block0037 (2023-04-06 11:30:8)           block0037 (2023-04-06 11:31:38)           block0038 (2023-04-07 10:17:18)           block0039 (2023-04-07 10:17:18)           block0039 (2023-04-07 10:17:18)           block0031 (2023-04-07 10:23:23)           block0031 (2023-04-07 10:23:24)                                                                                                    | common tool<br>seve dir change dir<br>Disk D: export<br>video type Search<br>Search search in order                                                                                                    |
| Image:         Image:           Image:         Image:           Image:                                                                                                    | common tool<br>save dir change dir<br>Disk D: export<br>video type Search<br>Search search in order                                                                                                    |
| Ist           Ist                                                                                                    | common tool<br>seve dir change dir<br>Disk D: export<br>video type DE Search<br>Search search in order                                                                                                    |
| FILE MANAGER V1.0.0.5 20201118           language           Ist           block0031 (2023-04-06 11:08:53)           block0032 (2023-04-06 11:20:16)           block0033 (2023-04-06 11:20:16)           block0033 (2023-04-06 11:20:16)           block0035 (2023-04-06 11:30:8)           block0035 (2023-04-06 11:31:38)           block0035 (2023-04-06 11:31:38)           block0035 (2023-04-06 11:31:38)           block0035 (2023-04-07 10:11:09)           block0036 (2023-04-07 10:12:32)           block0037 (2023-04-07 10:23:23)           block0035 (2023-04-07 10:23:23)           block0035 (2023-04-07 10:23:23)           block0035 (2023-04-07 10:23:23)           block0035 (2023-04-07 10:23:23)           block0035 (2023-04-07 10:23:23)           block0035 (2023-04-07 10:23:24)           block0035 (2023-04-07 10:23:24)           block0035 (2023-04-07 10:23:24)           block0045 (2023-04-07 10:24:27)           block0045 (2023-04-07 10:05:147)                                                                                                    | common tool<br>save dir change dir<br>Disk D: video type Search<br>Search Search in order                                                                                                    |
| Ist         block0031 (2023-04-06 11:08:53)           block0031 (2023-04-06 11:08:53)         block0032 (2023-04-06 11:20:16)           block0032 (2023-04-06 11:20:16)         block0033 (2023-04-06 11:20:16)           block0033 (2023-04-06 11:20:16)         block0033 (2023-04-06 11:20:16)           block0034 (2023-04-06 11:25:57)         block0033 (2023-04-06 11:31:39)           block0035 (2023-04-06 11:37:19)         block0033 (2023-04-07 10:17:18)           block0039 (2023-04-07 10:17:18)         block0039 (2023-04-07 10:23:23)           block0004 (2023-04-07 10:23:23)         block0004 (2023-04-07 10:23:23)           block0004 (2023-04-07 10:23:24)         block0004 (2023-04-07 10:23:23)           block0004 (2023-04-07 10:23:24)         block0004 (2023-04-07 10:23:23)           block0004 (2023-04-07 10:23:24)         block0004 (2023-04-07 10:23:23)           block0004 (2023-04-07 10:23:24)         block0004 (2023-04-07 10:23:23)           block0004 (2023-04-07 10:23:24)         block0004 (2023-04-07 10:23:24)           block0004 (2023-04-07 10:40:27)         block004 (2023-04-07 10:45:27)           block0004 (2023-04-07 10:45:28)         block004 (2023-04-07 10:45:28)                                                                                                    | common tool<br>save dir change dir<br>Disk D: export<br>video type Search<br>Search search in order                                                                                                    |
| Ist         Ist           Ist         Ist           Ist                                                                                                    | common tool<br>save dir change dir<br>Diek D: export<br>video type III Search<br>Search search in order                                                                                                    |
| FILE MANAGER V1.0.0.5 20201118           language           Ist           block0031 (2023-04-06 11:08:53)           block0032 (2023-04-06 11:20:16)           block0033 (2023-04-06 11:20:16)           block0033 (2023-04-06 11:20:16)           block0033 (2023-04-06 11:20:16)           block0033 (2023-04-06 11:20:16)           block0033 (2023-04-06 11:30:80)           block0033 (2023-04-06 11:37:19)           block0033 (2023-04-07 10:17:19)           block0033 (2023-04-07 10:17:18)           block0033 (2023-04-07 10:17:18)           block0043 (2023-04-07 10:23:23)           block0043 (2023-04-07 10:23:23)           block0043 (2023-04-07 10:23:24)           block0043 (2023-04-07 10:23:22)           block0043 (2023-04-07 10:23:22)           block0043 (2023-04-07 10:23:22)           block0043 (2023-04-07 10:23:22)           block0043 (2023-04-07 10:24:27)           block0043 (2023-04-07 10:46:08)           block0043 (2023-04-07 10:45:27)           block0043 (2023-04-07 10:45:27)           block0044 (2023-04-07 10:45:27)           block0044 (2023-04-07 10:45:27)           block0049 (2023-04-07 10:45:28)           block0049 (2023-04-07 11:03:10)           block0049 (2023-04-07 11:03:10)           block0049 (2023-04-07 11:04:23) <td>common tool<br/>save dir change dir<br/>Disk D: export<br/>video type Search<br/>Search Search in order</td>                                                                                                    | common tool<br>save dir change dir<br>Disk D: export<br>video type Search<br>Search Search in order                                                                                                    |
| Ist           Ist                                                                                                    | common tool<br>save dir change dir<br>Disk D: export<br>video type Search<br>Search search in order                                                                                                    |
| Ist         Ist           Ist         Ist           Ist                                                                                                    | common tool<br>save dir change dir<br>bisk D: export<br>video type I Search<br>Search search in order Search                                                                                                    |
| Image: FILE MANAGER V1.0.0.5 20201118           language           Ist           Image: File Model (2023-04-06 11:08:53)           Imbody (2023-04-06 11:20:16)           Image: File Model (2023-04-06 11:20:16)           Image: File Model (2023-04-06 11:20:16)           Image: File Model (2023-04-06 11:20:16)           Image: File Model (2023-04-06 11:30:18)           Image: File Model (2023-04-07 10:17:18)           Image: File Model (2023-04-07 10:17:18)           Image: File Model (2023-04-07 10:17:18)           Image: File Model (2023-04-07 10:17:18)           Image: File Model (2023-04-07 10:17:18)           Image: File Model (2023-04-07 10:17:18)           Image: File Model (2023-04-07 10:17:18)           Image: File Model (2023-04-07 10:17:18)           Image: File Model (2023-04-07 10:13:10)           Image: File Model (2023-04-07 10:13:10)           Image: File Model (2023-04-07 10:13:10)           Image: File Model (2023-04-07 11:03:10)           Image: File Model (2023-04-07 11:03:10)           Image: File Model (2023-04-07 11:03:10)           Image: File Model (2023-04-07 11:03:10)           Image: File Model (2023-04-07 11:03:10)           Image: File Model (2023-04-07 11:03:10)           Image: File Model (2023-04-07 11:03:10)           Image: File Model (2023-04-07 11:03:10) </td <td>- C ×      common tool     save dir     change dir     change dir     change dir     change dir     export     video type     Search     Search     Search     Search     search in order     search     search     format</td> | - C ×      common tool     save dir     change dir     change dir     change dir     change dir     export     video type     Search     Search     Search     Search     search in order     search     search     format                                                                                                    |
| Image: FILE MANAGER V1.0.0.5 20201118           language           list           image: block0031 (2023-04-06 11:08:53)           image: block0032 (2023-04-06 11:14:34)           image: block0033 (2023-04-06 11:20:16)           image: block0033 (2023-04-06 11:31:38)           image: block0033 (2023-04-06 11:31:38)           image: block0033 (2023-04-06 11:31:38)           image: block0033 (2023-04-07 10:11:08)           image: block0033 (2023-04-07 10:11:08)           image: block0040 (2023-04-07 10:23:04)           image: block0040 (2023-04-07 10:34:46)           image: block0043 (2023-04-07 10:34:46)           image: block0043 (2023-04-07 10:34:46)           image: block0043 (2023-04-07 10:34:46)           image: block0044 (2023-04-07 10:34:46)           image: block0044 (2023-04-07 10:34:46)           image: block0044 (2023-04-07 10:34:46)           image: block0044 (2023-04-07 10:34:46)           image: block0044 (2023-04-07 10:34:46)           image: block0044 (2023-04-07 10:34:46)           image: block0044 (2023-04-07 10:34:46)           image: block0044 (2023-04-07 10:34:46)           image: block0044 (2023-04-07 11:34:40)           image: block0044 (2023-04-07 11:36:31)           image: block0045 (2023-04-07 11:36:31)           image: block0000 (2023-04-07 11:36:31)                                                                                                    | common tool     save dir     Disk     D:     video type     Search     search in order      special tool     export unit     detail info     format                                                                                                    |
| FILE MANAGER V1.0.0.5 20201118           language           list           block0031 (2023-04-06 11:08:53)           block0032 (2022-04-06 11:20:16)           block0033 (2023-04-06 11:20:16)           block0033 (2023-04-06 11:20:16)           block0033 (2023-04-06 11:30:18)           block0037 (2023-04-06 11:31:38)           block0037 (2023-04-06 11:31:38)           block0038 (2023-04-07 10:17:18)           block0039 (2023-04-07 10:17:18)           block0039 (2023-04-07 10:17:18)           block0039 (2023-04-07 10:23:23)           block0039 (2023-04-07 10:23:23)           block0047 (2023-04-07 10:23:22)           block0049 (2023-04-07 10:23:22)           block0049 (2023-04-07 10:23:22)           block0049 (2023-04-07 10:23:22)           block0049 (2023-04-07 10:23:22)           block0049 (2023-04-07 10:31:0)           block0049 (2023-04-07 10:51:1)           block0049 (2023-04-07 11:03:10)           block0049 (2023-04-07 11:03:10)           block0049 (2023-04-07 11:03:10)           block0049 (2023-04-07 11:03:10)           block0049 (2023-04-07 11:03:10)           block0049 (2023-04-07 11:03:10)           block0049 (2023-04-07 11:03:10)           block0049 (2023-04-07 11:03:10)           block0049 (2023-04-07 11:03:10)                                                                                                    |                                                                                                    |
| Image: FILE MANAGER V1.0.0.5 20201118           language           Ist           Image: FILE MANAGER V1.0.0.5 20201118           language           Ist           Image: FILE MANAGER V1.0.0.5 2020118           Image: FILE MANAGER V1.0.0.5 2020118           Image: FILE MANAGER V1.0.0.5 2020140 6 11:20:16)           Image: FILE MANAGER V1.0.0.5 2020440 6 11:20:16)           Image: FILE MANAGER V1.0.0.5 2020440 6 11:20:16)           Image: FILE MANAGER V1.0.0.5 2020440 6 11:37:19)           Image: FILE MANAGER V1.0.0.5 2020440 6 11:37:19)           Image: FILE MANAGER V1.0.0.1 2020440 7 10:17:18)           Image: FILE MANAGER V1.0.220440 7 10:17:18)           Image: FILE MANAGER V1.0.220440 7 10:23:23)           Image: FILE MANAGER V1.0.220440 7 10:23:23)           Image: FILE MANAGER V1.0.220440 7 10:240:27)           Image: FILE MANAGER V1.0.220440 7 10:46:27)           Image: FILE MANAGER V1.0.220440 7 10:46:27)           Image: FILE MANAGER V1.0.220440 7 10:45:20)           Image: FILE MANAGER V1.0.220440 7 11:26:13)           Image: FILE MANAGER V1.020440 7 11:26:13)           Image: FILE MANAGER V1.020440 7 11:26:13)           Image: FILE MANAGER V1.0404 (2022-4047 11:26:13)           Image: FILE MANAGER V1.020440 7 11:26:13)           Image: FILE MANAGER V1.0405 2020440 7 11:26:13)           Image                                                                                                    | - C ×      common tool save dir Disk D: export video type Search Search Search Search Search Search format                                                                                                    |
| Image: FILE MANAGER V1.0.0.5 20201118           language           list           Image: File Mod0031 (2023-04-06 11:108-53)           Image: File Mod0032 (2023-04-06 11:20:16)           Image: File Mod0033 (2023-04-06 11:20:16)           Image: File Mod0033 (2023-04-06 11:20:16)           Image: File Mod0033 (2023-04-06 11:31:38)           Image: File Mod0033 (2023-04-07 11:31:9)           Image: File Mod0033 (2023-04-07 10:11:09)           Image: File Mod003 (2023-04-07 10:23:04)           Image: File Mod004 (2023-04-07 10:23:04)           Image: File Mod004 (2023-04-07 10:34:46)           Image: File Mod004 (2023-04-07 10:34:46)           Image: File Mod004 (2023-04-07 10:34:47)           Image: File Mod004 (2023-04-07 10:34:47)           Image: File Mod004 (2023-04-07 10:34:47)           Image: File Mod004 (2023-04-07 10:34:47)           Image: File Mod004 (2023-04-07 10:36:20)           Image: File Mod004 (2023-04-07 11:36:20)           Image: File Mod000 (2023-04-07 11:36:20)           Image: File Mod000 (2023-04-07 11:36:20)           Image: File Mod000 (2023-04-07 11:36:20)           Image: File Mod00 (2023-04-07 11:36:20)           Image: File Mod00 (2023-04-07 11:36:20)           Image: File Mod00 (2023-04-07 11:36:20)           Image: File Mod00 (2023-04-07 11:36:20)           Image: File                                                                                                    | common tool<br>seve dir<br>Disk D:<br>video type<br>search<br>search |
| Ite MANAGER V1.0.0.5 20201118           language           Ist           block0031 (2023-04-06 11:08:53)           block0032 (2023-04-06 11:20:16)           block0033 (2023-04-06 11:20:16)           block0033 (2023-04-06 11:20:16)           block0033 (2023-04-06 11:30:18)           block0037 (2023-04-06 11:30:18)           block0037 (2023-04-06 11:31:38)           block0037 (2023-04-06 11:31:38)           block0038 (2023-04-07 10:17:18)           block0039 (2023-04-07 10:23:23)           block0039 (2023-04-07 10:23:23)           block0039 (2023-04-07 10:23:23)           block0047 (2023-04-07 10:23:23)           block0049 (2023-04-07 10:23:23)           block0049 (2023-04-07 10:23:23)           block0049 (2023-04-07 10:23:23)           block0049 (2023-04-07 10:23:23)           block0049 (2023-04-07 10:23:23)           block0049 (2023-04-07 10:23:23)           block0049 (2023-04-07 10:31:01)           block0049 (2023-04-07 11:03:10)           block0049 (2023-04-07 11:03:10)           block0049 (2023-04-07 11:26:20)           block0001 (2023-04-07 11:36:13)           block0003 (2023-04-07 11:36:13)           block0003 (2023-04-07 11:36:13)           block0003 (2023-04-07 11:36:13)           block0003 (2023-04-07 11:36:13)                                                                                                    | common tool<br>seve dir change dir<br>bisk D: export<br>video type search<br>search search in order search<br>seport unit detail info format<br>information<br>Get Media Part Count = 1<br>Get 51 Units Record                                                                                                    |
| FILE MANAGER V1.0.0.5 20201118           language         list                                                                                                    | - C ×      common tool     save dir     change dir     change                                                                                                    |
| FILE MANAGER V1.0.0.5 20201118           language           list           blcd0031 (2022-04-06 11:08:53)           blcd0032 (2023-04-06 11:21:14:34)           blcd0033 (2022-04-06 11:20:16)           blcd0033 (2023-04-06 11:20:16)           blcd0033 (2023-04-06 11:20:16)           blcd0033 (2023-04-06 11:20:16)           blcd0033 (2023-04-06 11:20:16)           blcd0033 (2023-04-06 11:30:18)           blcd0035 (2023-04-06 11:30:18)           blcd0035 (2023-04-07 10:17:18)           blcd0038 (2023-04-07 10:17:18)           blcd0039 (2023-04-07 10:17:18)           blcd0040 (2023-04-07 10:23:23)           blcd0040 (2023-04-07 10:23:23)           blcd0040 (2023-04-07 10:23:24)           blcd0040 (2023-04-07 10:23:25)           blcd0040 (2023-04-07 10:23:26)           blcd0040 (2023-04-07 10:34:40)           blcd0049 (2023-04-07 10:34:10)           blcd0049 (2023-04-07 11:08:51)           blcd0049 (2023-04-07 11:26:20)           blcd0040 (2023-04-07 11:36:20)           blcd0000 (2023-04-07 11:36:20)           blcd0000 (2023-04-07 11:37:30)           blcd0000 (2023-04-07 11:37:43)           blcd0000 (2023-04-07 11:37:43)           blcd0000 (2023-04-07 11:37:43)           blcd00000 (2023-04-07 11:37:53)                                                                                                    | <pre>common tool save dir Disk D:  export video type  search search in order  special tool export unit detail info format  information Get Media Part Count = 1 Get S1 Units Record </pre>                                                                                                    |
| FILE MANAGER V1.0.0.5 20201118           language           list           block0031 (2023-04-06 11:08:53)           block0032 (2022-04-06 11:20:16)           block0033 (2023-04-06 11:20:16)           block0033 (2023-04-06 11:20:16)           block0037 (2023-04-06 11:20:16)           block0037 (2023-04-06 11:30:38)           block0037 (2023-04-06 11:31:38)           block0037 (2023-04-06 11:31:38)           block0038 (2023-04-07 10:17:19)           block0039 (2023-04-07 10:17:18)           block0039 (2023-04-07 10:32:32)           block0047 (2023-04-07 10:32:42)           block0047 (2023-04-07 10:32:42)           block0049 (2023-04-07 10:34:40)           block0049 (2023-04-07 10:35:147)           block0049 (2023-04-07 10:15:47)           block0049 (2023-04-07 10:15:47)           block0049 (2023-04-07 11:36:10)           block0049 (2023-04-07 11:36:10)           block0049 (2023-04-07 11:36:13)           block0005 (2023-04-07 11:36:13)           block0001 (2023-04-07 11:36:13)           block0001 (2023-04-07 11:36:13)           block0001 (2023-04-07 11:36:13)           block0001 (2023-04-07 11:36:13)           block0001 (2023-04-07 11:36:13)           block0001 (2023-04-07 11:36:13)           block0000 (2023-04-07 11:36:13) </td <td>common tool<br/>seve dir<br/>Disk D:<br/>video type S<br/>Search<br/>Search search in order<br/>special tool<br/>export unit detail info format<br/>formation<br/>Get Media Part Count = 1<br/>Get S1 Units Record</td>                                                                             | common tool<br>seve dir<br>Disk D:<br>video type S<br>Search<br>Search search in order<br>special tool<br>export unit detail info format<br>formation<br>Get Media Part Count = 1<br>Get S1 Units Record                                                                                                    |
| FILE MANAGER V1.0.0.5 20201118           language           list           block0031 (2023-04-06 11:08:53)           block0032 (2023-04-06 11:24:34)           block0033 (2023-04-06 11:25:57)           block0033 (2023-04-06 11:31:38)           block0033 (2023-04-06 11:31:38)           block0033 (2023-04-07 10:31:08)           block0033 (2023-04-07 10:31:08)           block0033 (2023-04-07 10:31:08)           block0033 (2023-04-07 10:32:09)           block0041 (2023-04-07 10:32:09)           block0044 (2023-04-07 10:32:09)           block0044 (2023-04-07 10:32:09)           block0044 (2023-04-07 10:32:01)           block0044 (2023-04-07 10:32:01)           block0044 (2023-04-07 11:20:13)           block0044 (2023-04-07 11:20:13)           block0044 (2023-04-07 11:20:13)           block0004 (2023-04-07 11:20:13)           block0000 (2023-04-07 11:20:13)           block0000 (2023-04-07 11:20:13)           block0000 (2023-04-07 11:20:13)           block0000 (2023-04-07 11:20:13)           block0000 (2023-04-07 11:20:13)           block0000 (2023-04-07 11:20:13)           block0000 (2023-04-07 11:20:13)           block0000 (2023-04-07 11:20:13)           block0000 (2023-04-07 11:20:13)           block0000 (2023-04-07 11:20:13) <td>common tool<br/>save dir<br/>Disk D:<br/>video type Search<br/>Search search in order<br/>special tool<br/>export unit detail info format<br/>Get Media Part Count = 1<br/>Get 51 Units Record</td>                                                                                                    | common tool<br>save dir<br>Disk D:<br>video type Search<br>Search search in order<br>special tool<br>export unit detail info format<br>Get Media Part Count = 1<br>Get 51 Units Record                                                                                                    |
| Ite MANAGER V1.0.0.5 20201118           larguage           Ist           Ist           Ibidx0031 (2022-04-06 11:188:53)           Ibidx0032 (2022-04-06 11:14:34)           Ibidx0033 (2022-04-06 11:21:57)           Ibidx0033 (2022-04-06 11:31:18)           Ibidx0033 (2022-04-06 11:31:18)           Ibidx0033 (2022-04-06 11:31:18)           Ibidx0033 (2022-04-06 11:32:18)           Ibidx0033 (2022-04-07 10:17:18)           Ibidx0033 (2022-04-07 10:17:18)           Ibidx0040 (2022-04-07 10:23:23)           Ibidx0040 (2022-04-07 10:23:23)           Ibidx0040 (2022-04-07 10:23:23)           Ibidx0040 (2022-04-07 10:23:23)           Ibidx0040 (2022-04-07 10:23:23)           Ibidx0040 (2022-04-07 10:23:23)           Ibidx0040 (2022-04-07 10:23:23)           Ibidx0040 (2022-04-07 10:23:23)           Ibidx0040 (2022-04-07 10:34:46)           Ibidx0040 (2022-04-07 11:04:55)           Ibidx0040 (2022-04-07 11:04:55)           Ibidx0040 (2022-04-07 11:35:51)           Ibidx0040 (2022-04-07 11:35:53)           Ibidx0040 (2022-04-07 11:35:53)           Ibidx0005 (2022-04-08 17:35:73)           Ibidx0005 (2022-04-08 17:35:73)           Ibidx0005 (2022-04-08 17:35:73)           Ibidx0005 (2022-04-08 17:35:73)                                                                                                    | <pre>common tool save dir bick D: change dir bick D: common tool Search Search Search Search Search Search search in order  special tool export unit detail info format  information Get Media Part Count = 1 Get S1 Units Record </pre>                                                                                                    |
| ILE MANAGER V1.0.0.5 20201118           language           ist           block0031 (2023-04-06 11:08:53)           block0032 (2023-04-06 11:20:16)           block0033 (2023-04-06 11:20:16)           block0033 (2023-04-06 11:20:16)           block0037 (2023-04-06 11:30:38)           block0037 (2023-04-06 11:31:38)           block0037 (2023-04-06 11:31:38)           block0038 (2023-04-07 10:17:19)           block0038 (2023-04-07 10:17:18)           block0039 (2023-04-07 10:17:18)           block0045 (2023-04-07 10:17:18)           block0045 (2023-04-07 10:15:47)           block0045 (2023-04-07 10:15:47)           block0045 (2023-04-07 10:15:47)           block0045 (2023-04-07 10:15:47)           block0045 (2023-04-07 10:15:47)           block0045 (2023-04-07 11:30:10)           block0045 (2023-04-07 11:30:10)           block0045 (2023-04-07 11:32:01)           block0005 (2023-04-07 11:32:01)           block0001 (2023-04-07 11:32:01)           block0001 (2023-04-07 11:32:01)           block0001 (2023-04-07 11:32:02)           block0001 (2023-04-07 11:32:03)           block0001 (2023-04-07 11:32:03)           block0001 (2023-04-07 11:32:03)           block0001 (2023-04-08 17:45:20)           block0001 (2023-04-08 17:45:20)                                                                                                    | <pre>- C × common tool seve dir Disk D: export video type S Search Search Search Search in order  special tool export unit detail info format  formation  Get Media Part Count = 1 Get 51 Units Record </pre>                                                                                                    |

#### 3、 err rec search

Bad block query, showing the list of non-needed video units in the disk, can be combined with the export schedule, the non-normal video can be his export. Avoid the problem of video loss.

Special note, this function is mainly used for querying and exporting the video when there is an error in the sense disk. In case of video loss, you can use this function to try to recover the data already written to disk.

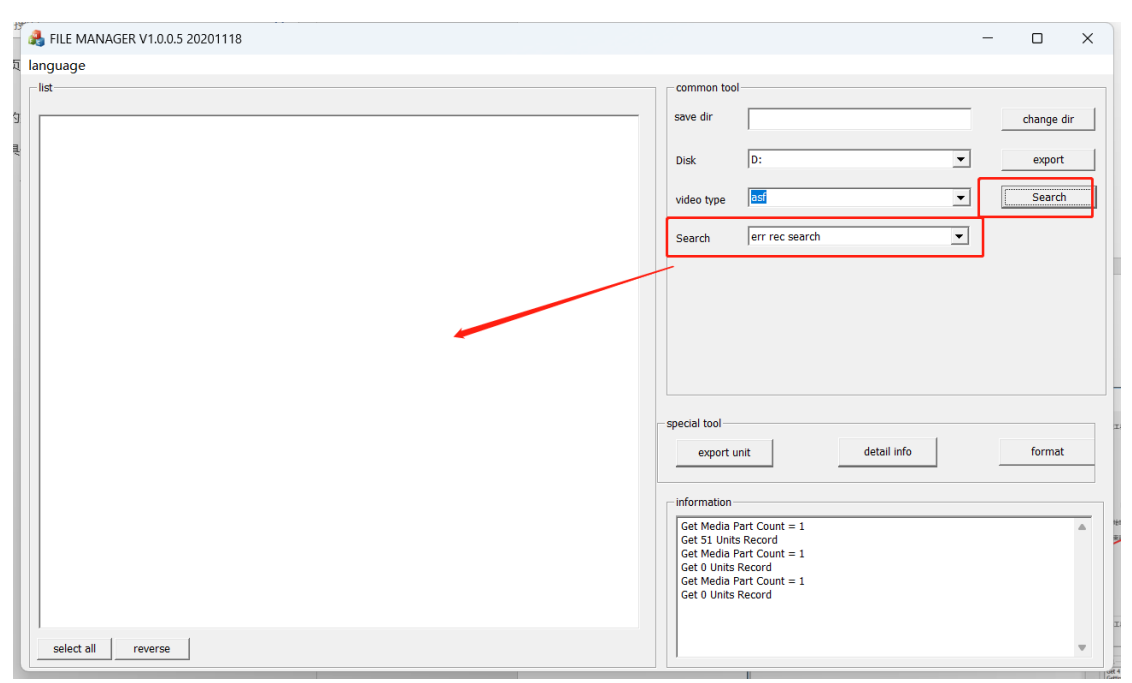

#### 4、 time search

Search video by time period, according to the input time period, search out the video list of the time unit Special Note: This function needs to be in the case of video time order

## selection increase. To work properly

| A FILE MANAGER V1.0.0.5 20201118                                                   | – 🗆 X                                                       |  |  |  |  |  |
|------------------------------------------------------------------------------------|-------------------------------------------------------------|--|--|--|--|--|
| language                                                                           |                                                             |  |  |  |  |  |
| _ list                                                                             | common tool                                                 |  |  |  |  |  |
|                                                                                    |                                                             |  |  |  |  |  |
|                                                                                    | save dir change dir                                         |  |  |  |  |  |
| T1054510000000.asf 10:54:51~10:54:55 (00190000 0 1681124091 1681124095 0065A801)   |                                                             |  |  |  |  |  |
| T1054510000100.asf 10:54:51~10:54:55 (00190200 0 1681124091 1681124095 00492531)   | Disk D: export                                              |  |  |  |  |  |
| T1054510000200.asf 10:54:51~10:54:55 (00190400 0 1681124091 1681124095 0063C459)   |                                                             |  |  |  |  |  |
| - T1054510000300.asf 10:54:51~10:54:55 (00190600 0 1681124091 1681124095 0063BE11) |                                                             |  |  |  |  |  |
| - T1054510000400.asf 10:54:51~10:54:55 (00190800 0 1681124091 1681124095 00A40883) | video type Search                                           |  |  |  |  |  |
| - T1054510000500.asf 10:54:51~10:54:55 (00190A00 0 1681124091 1681124095 00B31D20) |                                                             |  |  |  |  |  |
| T1054510000600.asf 10:54:51~10:54:55 (00190C00 0 1681124091 1681124095 00AA15A0)   | Search time search 🔻                                        |  |  |  |  |  |
| T1054510000700.asf 10:54:51~10:54:55 (00190E00 0 1681124091 1681124095 00ADC0AC)   |                                                             |  |  |  |  |  |
| T1054550000000.asf 10:54:55~10:55:26 (00190000 0 1681124095 1681124126 0065A801)   | 1-1-                                                        |  |  |  |  |  |
| T10545550000100.ast 10:54:55~10:55:26 (00190200 0 1681124095 1681124126 00492531)  | date 2023/ 4/10                                             |  |  |  |  |  |
|                                                                                    |                                                             |  |  |  |  |  |
|                                                                                    | start time 10:54:51                                         |  |  |  |  |  |
|                                                                                    |                                                             |  |  |  |  |  |
|                                                                                    | rten time 17:54:51                                          |  |  |  |  |  |
|                                                                                    | sup une 17.51.51                                            |  |  |  |  |  |
|                                                                                    |                                                             |  |  |  |  |  |
| T1055250000100.dsi 10:55:26-10:56:12 (00190000 0 1061124126 1061124292 0005A001)   |                                                             |  |  |  |  |  |
| T1055250000100.dsi 10:55:26-40:58:12 (00190200 0 1081124120 1081124292 00492331)   |                                                             |  |  |  |  |  |
|                                                                                    | special tool                                                |  |  |  |  |  |
| T105526000400.50f 10.5526-10.5812 (00190000 0.168124126 10812452 0045811)          |                                                             |  |  |  |  |  |
| T1055250000500.33 10.55256.10.5812 (00190000 0.1681124126 168112432 00831020)      | export unit detail info format                              |  |  |  |  |  |
| T1055256000600 ast 10:55:26×10:58:12 (00190/00 0 1681124126 168112422 0041540)     |                                                             |  |  |  |  |  |
| T1055260000700 acf 10:55:26~10:58:12 (00190E00 0 1681124126 1681124292 0040C0AC)   |                                                             |  |  |  |  |  |
| □ T1058120000000.asf 10:58:12~11:06:44 (001A0000 0 1681124292 1681124804 0102EE31) | information                                                 |  |  |  |  |  |
|                                                                                    | Get 8 Records                                               |  |  |  |  |  |
|                                                                                    |                                                             |  |  |  |  |  |
|                                                                                    | Get Media Part Count = 1                                    |  |  |  |  |  |
|                                                                                    | SearchParam: start_time = 1681124091, end_time = 1681149291 |  |  |  |  |  |
| T1058120000500.asf 10:58:12~11:06:44 (001A0A00 0 1681124292 1681124804 01BA9A83)   | Get 112 Records                                             |  |  |  |  |  |
|                                                                                    | Cot Modia Part Count - 1                                    |  |  |  |  |  |
| T1058120000700.asf 10:58:12~11:06:44 (001A0E00 0 1681124292 1681124804 01B38F3D)   | SearchParam: start time = 1681124091, end time = 1681149291 |  |  |  |  |  |
|                                                                                    | Get 112 Records                                             |  |  |  |  |  |
| select all reverse                                                                 |                                                             |  |  |  |  |  |
|                                                                                    |                                                             |  |  |  |  |  |

#### 5、 export

Check the list of avatar files, which selects the export path, click Export, will be the title has the format of the kill image, converted to asf format, and stored in the specified path.

| quage              |                   |                                             |              |                                                             |                  |                |
|--------------------|-------------------|---------------------------------------------|--------------|-------------------------------------------------------------|------------------|----------------|
| 4                  |                   |                                             | common too   | I                                                           |                  |                |
|                    |                   |                                             |              | ·                                                           |                  |                |
|                    |                   |                                             | save dir     | C:\Users\yjg\Desktop                                        |                  | change dir     |
| T105451000000 aef  | 10:54:51~10:54:55 | (00100000 0 1681124001 1681124005 00654801) |              |                                                             |                  |                |
| T1054510000100 asf | 10:54:51~10:54:55 | (00190200 0 1681124091 1681124095 00492531) |              |                                                             |                  |                |
| T1054510000200.asf | 10:54:51~10:54:55 | (00190400 0 1681124091 1681124095 0063C459) | Disk         | D:                                                          | •                | export         |
| 1054510000300.asf  | 10:54:51~10:54:55 | (00190600 0 1681124091 1681124095 00638E11) |              |                                                             |                  |                |
| 1054510000400.asf  | 10:54:51~10:54:55 | (00190800 0 1681124091 1681124095 00440883) | video type   | asf                                                         | -                | Search         |
| T1054510000500 asf | 10:54:51~10:54:55 | (00190A00 0 1681124091 1681124095 00B31D20) |              |                                                             |                  |                |
| T1054510000600.asf | 10:54:51~10:54:55 | (00190C00 0 1681124091 1681124095 00AA15A0) |              | Alexan and a second                                         |                  |                |
| T1054510000700.asf | 10:54:51~10:54:55 | (00190E00 0 1681124091 1681124095 00ADC0AC) | Search       | ume search                                                  |                  |                |
| T1054550000000.asf | 10:54:55~10:55:26 | (00190000 0 1681124095 1681124126 0065A801) |              |                                                             |                  |                |
| T1054550000100.asf | 10:54:55~10:55:26 | (00190200 0 1681124095 1681124126 00492531) | date         | 2023/ 4/10                                                  | -                |                |
| T1054550000200.asf | 10:54:55~10:55:26 | (00190400 0 1681124095 1681124126 0063C459) |              | 1                                                           |                  |                |
| T1054550000300.asf | 10:54:55~10:55:26 | (00190600 0 1681124095 1681124126 0063BE11) |              | 10-54-51                                                    | •                |                |
| T1054550000400.asf | 10:54:55~10:55:26 | (00190800 0 1681124095 1681124126 00A40883) | start time   | 10:54:51                                                    | •                |                |
| T1054550000500.asf | 10:54:55~10:55:26 | (00190A00 0 1681124095 1681124126 00831D20) |              |                                                             |                  |                |
| T1054550000600.asf | 10:54:55~10:55:26 | (00190C00 0 1681124095 1681124126 00AA15A0) | stop time    | 17:54:51                                                    | -                |                |
| T1054550000700.asf | 10:54:55~10:55:26 | (00190E00 0 1681124095 1681124126 00ADC0AC) |              | 1                                                           |                  |                |
| T1055260000000.asf | 10:55:26~10:58:12 | (00190000 0 1681124126 1681124292 0065A801) |              |                                                             |                  |                |
| T1055260000100.asf | 10:55:26~10:58:12 | (00190200 0 1681124126 1681124292 00492531) |              |                                                             |                  |                |
| T1055260000200.asf | 10:55:26~10:58:12 | (00190400 0 1681124126 1681124292 0063C459) |              |                                                             |                  |                |
| T1055260000300.asf | 10:55:26~10:58:12 | (00190600 0 1681124126 1681124292 0063BE11) | special tool |                                                             |                  |                |
| T1055260000400.asf | 10:55:26~10:58:12 | (00190800 0 1681124126 1681124292 00A40883) | ownert       | nit dotail in                                               | fo               | format         |
| T1055260000500.asf | 10:55:26~10:58:12 | (00190A00 0 1681124126 1681124292 00B31D20) | export       | detai in                                                    | ·                | Tormat         |
| T1055260000600.asf | 10:55:26~10:58:12 | (00190C00 0 1681124126 1681124292 00AA15A0) |              |                                                             |                  |                |
| T1055260000700.asf | 10:55:26~10:58:12 | (00190E00 0 1681124126 1681124292 00ADC0AC) |              |                                                             |                  |                |
| T105812000000.asf  | 10:58:12~11:06:44 | (001A0000 0 1681124292 1681124804 0102EF31) | Information  |                                                             |                  |                |
| T1058120000100.asf | 10:58:12~11:06:44 | (001A0200 0 1681124292 1681124804 00BA4BD5) | 168112409    | 1 1681124095 0063BE11)                                      |                  |                |
| T1058120000200.asf | 10:58:12~11:06:44 | (001A0400 0 1681124292 1681124804 00FE2078) | C:\Users\y   | g\DesktopStart to Export:                                   |                  |                |
| T1058120000300.asf | 10:58:12~11:06:44 | (001A0600 0 1681124292 1681124804 00FE1139) | C:\Users\y   | g\Desktop\015904171547/2023-04                              | +-10/T1054510000 | 300.asf.Export |
| T1058120000400.asf | 10:58:12~11:06:44 | (001A0800 0 1681124292 1681124804 019BC986) | Finished     |                                                             |                  |                |
| T1058120000500.asf | 10:58:12~11:06:44 | (001A0A00 0 1681124292 1681124804 01BA9A83) | Export Nod   | e: 5, T1054510000400.asf 10:54                              | :51~10:54:55 (   | 30190800 0     |
| T1058120000600.asf | 10:58:12~11:06:44 | (001A0C00 0 1681124292 1681124804 01A41AD5) | 168112409    | 1 1081124095 00A40883)                                      |                  |                |
| T1058120000700.asf | 10:58:12~11:06:44 | (001A0E00 0 1681124292 1681124804 01B38F3D) | C:\Users\y   | g/pesktop5tarr to Export:<br>a/Desktop/015904171547/2022-04 | 4-10/T1054510000 | 400 asf Export |
|                    |                   |                                             | Finished     | g (2005/000 (010504171047/2020 0.                           | 10,11004010000   |                |
| select all reverse |                   |                                             | ALL ETNICH   | 50                                                          |                  |                |

#### 6、 format

Click the Format button to bring up the disk avoidance partition tool, which can perform partitioning of disks formatting of standard partitions formatting of video partitions and other functions.

|                          |                                                                                   |             |                     |               |        |               |          |        |         | change         |
|--------------------------|-----------------------------------------------------------------------------------|-------------|---------------------|---------------|--------|---------------|----------|--------|---------|----------------|
| hard disk                | d disk delete all partition guide format normal partition format record partition |             |                     |               |        |               |          |        |         |                |
| hard disk0 [system disk] | partition                                                                         | table mbr   | cylinders: 1        | 36            | heade  | rs 255        | i        |        |         | expo           |
| nard disk1               | -                                                                                 |             |                     |               |        |               |          |        |         | Searc          |
|                          | Sectors                                                                           | PerTra 63   | sector size 5       | 2             | capaci | ty: 159       | 31539456 |        |         |                |
|                          |                                                                                   |             |                     |               |        |               |          |        |         |                |
|                          |                                                                                   |             |                     |               |        |               |          |        |         |                |
|                          | no                                                                                | file system | begin               | cvlinder head | sector | stop cylinder | head     | sector | start s |                |
|                          | 1                                                                                 | FAT32       | 0                   | 1             | 1      | 261           | 20       | 81     | 63      |                |
|                          | 2                                                                                 | EXT2        | 261                 | 21            | 81     | 1936          | 254      | 255    | 41943   |                |
|                          |                                                                                   |             |                     |               |        |               |          |        |         |                |
|                          |                                                                                   |             |                     |               |        |               |          |        |         |                |
|                          |                                                                                   |             |                     |               |        |               |          |        |         |                |
|                          |                                                                                   |             |                     |               |        |               |          |        |         | form           |
|                          |                                                                                   |             |                     |               |        |               |          |        |         |                |
|                          |                                                                                   |             |                     |               |        |               |          |        |         |                |
|                          |                                                                                   |             |                     |               |        |               |          |        |         |                |
|                          | _                                                                                 |             |                     |               |        |               |          |        |         |                |
|                          | _                                                                                 |             |                     |               |        |               |          |        |         | 00300.asf.Expo |
| ,                        | ,                                                                                 |             | 10311/4314 11899435 |               |        |               |          |        |         | (00190800 0    |

# 7、 detail info

Touch the disk information button to export the detailed phase information of the current video cool disk partition, the file name format is:diskdetail-20230410-181116.txt. The text is provided to the manufacturer to carry out the analysis of the net en in the case of abnormal image bearing.

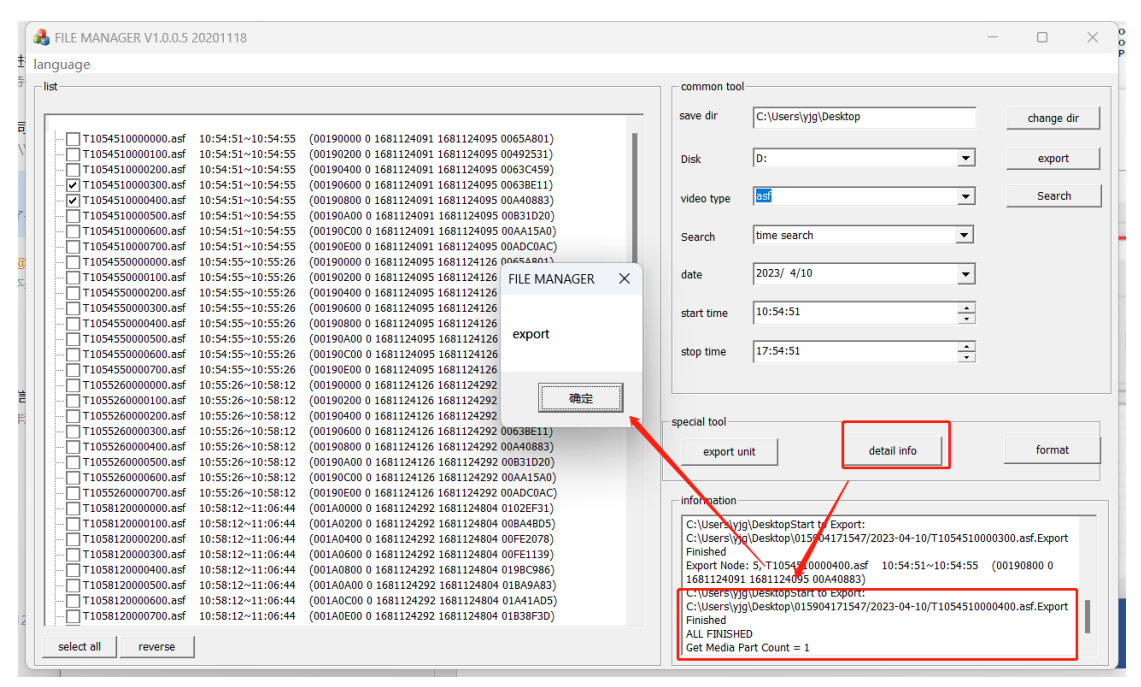

# $\equiv$ log file extraction

The debug directory under the standard partition of the video disk is the log file recorded by the device, which can be provided to the manufacturer for the reference of abnormal behavior analysis of the device